## NSCC Campus Wireless Network XP Configurations for Personal Laptops

## Note: NSCC laptops require administrator access in order to configure these settings.

- 1. Right Click Wireless Network Connection (Located in the bottom right in the system tray)
  - Select View available networks
- 2. On the Wireless Network Connection window
  - Select NSCCWIRELESS

After a few moments, open a web browser. If it does not connect to the internet, proceed to step 3.

- 3. On the Wireless Network Connection window
  - Click Change advanced settings
- 4. On the Wireless Network Connection Properties window click on the Wireless Networks tab
  - Click NSCCWIRELESS
    - If the NSCCWIRELESS properties window does not open
      - a) Click Properties button bar

The NSCCWIRELESS properties window should now be open with three tabs showing

- 5. On the Association Tab window
  - a) Uncheck Connect even if the network is not broadcasting
  - b) Network Authentication Select WPA2
  - c) Data Encryption Select AES
  - d) Click Authentication Tab
- 6. On the Authentication Tab window
  - a) Uncheck Authenticate as computer when computer information is not available
  - b) Uncheck Authenticate as guest when user or computer information is unavailable
  - c) EAP type Select Protected EAP(PEAP)
  - d) Click Properties button bar
- 7. On the Protected EAP Properties window
  - a) Uncheck Validate Server Certificate
  - b) Under Select Authentication Method: Chose -Secure password (EAP-MSCHAP v2)
  - c) Check Enable Fast Reconnect
  - d) Click Configure button bar next to the text "Secure password (EAP-MSCHAP v2)"
    - i. Uncheck Automatically use my Windows logon name ...
    - ii. Click **OK** button bar
- 8. Click **OK** button bar until all windows are closed.
  - a) Click the pop-up bubble in the lower-right corner which says: Click here to select a certificate or other credentials for connection to the network NSCCWIRELSS.
  - b) Login with your regular Administration computer user name (last name\_first initial) and password. It is not required to fill in the Logon Domain field.

Open a browser, if it does not connect to the internet; go back through the steps to be sure that the settings have been saved. For assistance, take or deliver the laptop to the CSD Help Desk: C-219A.